# 徳島大学Mahara ログイン手順

1. 徳島大学のホームページから、徳島大学Maharaにアクセスする

http://www.tokushima-u.ac.jp/

## ①「在学生・保護者の皆様へ」 →

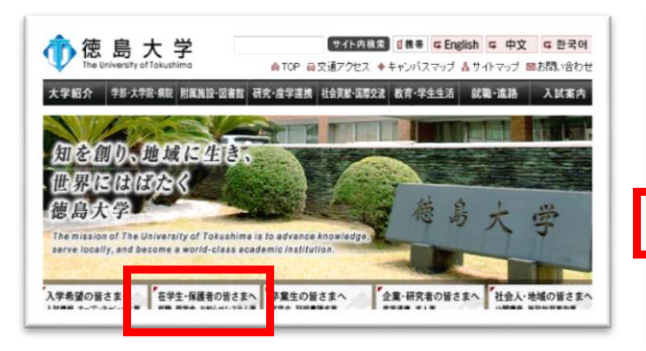

# ②「eコンテンツ」 →

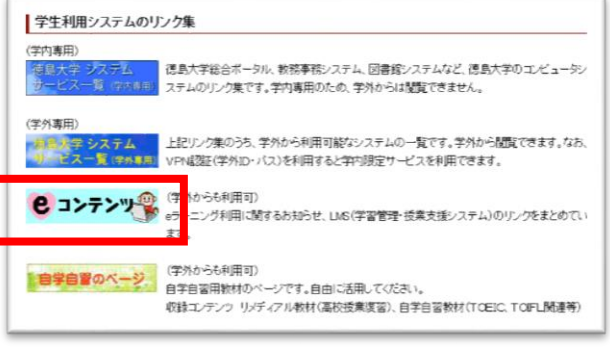

#### ③「徳島大学Mahara」

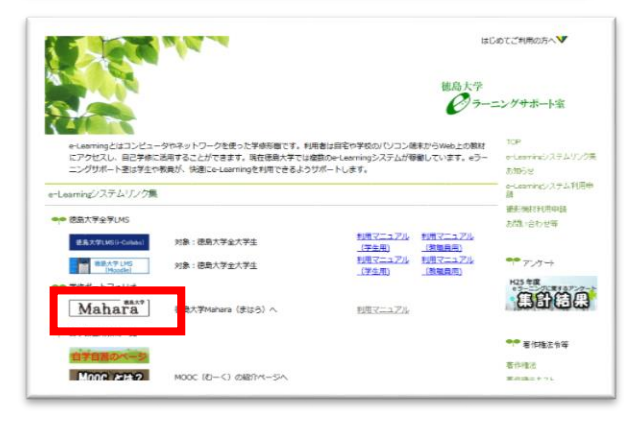

# 2. 徳島大学Maharaにログインする

### ①「学生・教職員の皆さんの入り口」 →

#### ②「徳島大学」を選択し「select」 →

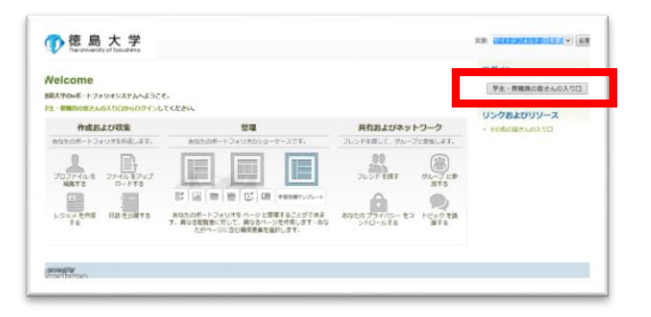

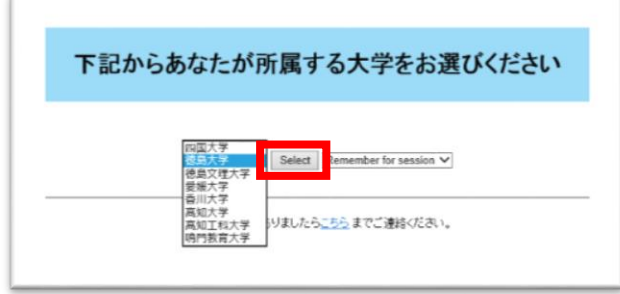

#### ③徳島大学の全学統一アカウント及びパスワード を入力して「右記に同意して利用する」

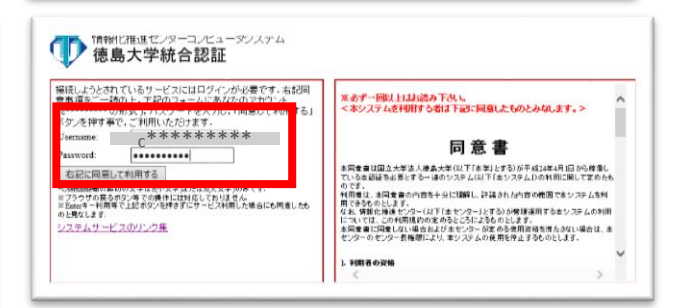

#### ④「使用条件に同意する」にチェックを いれ「確認」 $\rightarrow$

費方がアクセスしようとしているシステム(HoodLeや爆学官連携システム等)は 大学側で統合管理している質方の単性情報が必要となります。 下記、調性情報の使用に単能することで、システムを利用することができます。 具体的な単位は、以下の通じです。

これらの属住情報は、対象システムの利用目的のみに利用され、他のシ ステムで利用されることはありません。また、これら以外の属住が利用 されることもありません。本属住の使用に関する場合は、下記場に 記載の「使用条件に同意する」にチェックを入れた上で、「確認」ボタ

なお、次に表示される画面にて、今後、同意直面を再度表示するかどうか の選択を行うことができます。

・eduPersonPrincipalName(ログインID) ・jaDisplayName(氏名 (第字) ・displayName(氏名 ローマ字) ・mail(メールアドレス)

GakuNin) About GakuNin

ンを押してください。

使用され

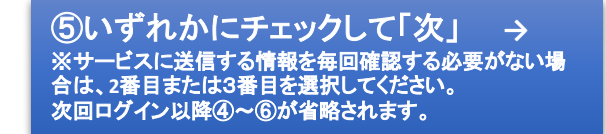

'sihep.ait231.tokushima-u.ac.jp' を利用するためには、あなたについての清報をシステムに送信する必要があり ます。あなたはサービスにアクセスするために以下の情報を送信することに同意する必要があります。

eラーニングサポート室 \*\*\*\*\*\*

\*\*\*\*\*\*\*

サービスに送信する情報を毎回確認します。今回は情報を送信することに同意します。

eraningusapotositu

次回からこのサービスではこの画面を表示しません。異性情報に変化がない限り、今後このサービスに対して今 回と同一の消絶を目動的に送信することに問題します。また、サービスからの開合せに対しても、今回と同一の信 #2<sup>4</sup>目的に送信することに同意します。 ○画面をもう表示しません。ユーザ情報を今後すべてのサービスに対して目動的に送信することに同意しま、送信する情報は表示以外のものを含む可能性があります。

@tokushima-u.ac.jp

@tokushima-u.ac.ip

GakuNin)

ユーザ情報

displayName

mail

jaDisplayName

eduPersonPrincipalt

サービスを利用するための必須情報

About GakuNin

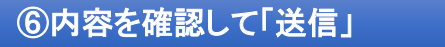

About GakuNin

GakuNin 'sihep.ait231.tokushima-u.ac.jp' に以下の情報を送信します。 ユーザ情報 displayName eraningusapotositu eduPersonPrincipal\ \*\*\*\*\*\*\* @tokushima-u.ac.jp jaDisplayName eラーニングサポート室 mail \* \* \* \* \* \* \* \* @tokushima-u.ac.jp

 $\rightarrow$ 

戻る 送信

|             | ~     |  |
|-------------|-------|--|
| ☑ 使用条件に問意する | 拒否 確認 |  |
|             |       |  |

#### 徳島大学Maharaにログインできていることを 確認する(画面右上に氏名が表示されます)

| シュポード コンテンツ マイ        | イボートフォリオ グルー                                     | 7                                        |                             |               |                                   |
|-----------------------|--------------------------------------------------|------------------------------------------|-----------------------------|---------------|-----------------------------------|
| lelcome               |                                                  |                                          |                             |               | Eラーニングサポート室<br>Eraningusapotositu |
| ダインしました。 徳島大学の6ボートフォリ | オシステムへようこそ。                                      |                                          |                             |               |                                   |
| 作成および収集               | <u>84</u>                                        | I                                        | 共有およびネット                    | トワーク ×        |                                   |
| あなたのボートフォリオを存成します。    | . あなたのボートフォリオ                                    | 05-ヨーケースです。                              | フレンドを開いて、グルーフ               | 「に参加します。      |                                   |
| 7027-1445 27-1427-7   |                                                  |                                          | DU-FERT                     | ヴループに参<br>近する |                                   |
|                       | 타 교 = 발 단                                        | 日月 中田日晴アンフレート                            | A                           |               |                                   |
| SANTANHA ANDAYS       | あなたのポートフォリオをペーラ<br>異なる提覧者に対して、異なるペ<br>ページに含む機成者の | に整理することができます<br>ージを作成します・あなた<br>Wを備択します。 | 。 わなたのプライバシーをつ<br>ガ ントロールする | トピックを語        |                                   |
| 最新ページ                 |                                                  | 受信箱                                      |                             |               |                                   |
| ージはありません。             | 2                                                | メッセージなし                                  |                             | 0             |                                   |
| マイベージ                 |                                                  | 私がフォローして                                 | こいるトピック                     |               |                                   |
| なたが疑難できるものはありません。     | 10                                               | メッセージなし                                  |                             | 5             |                                   |

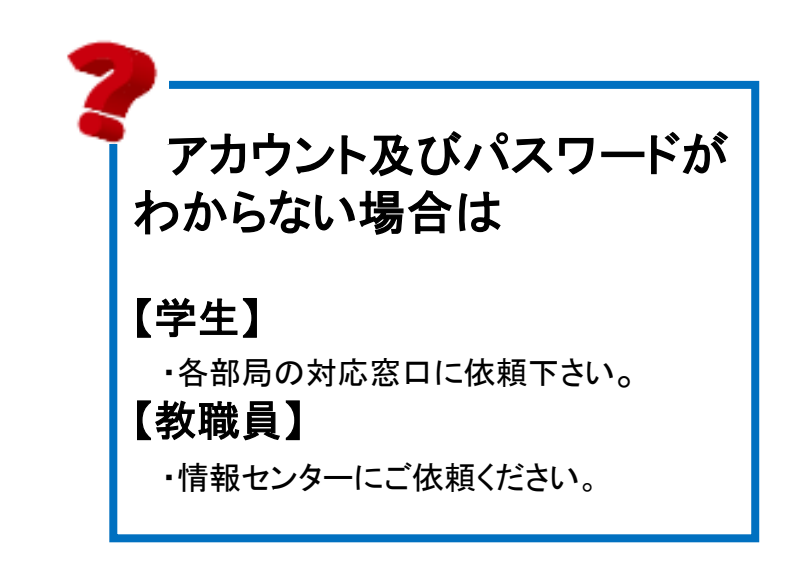

キャンセル 次